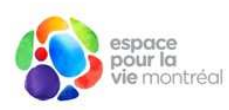

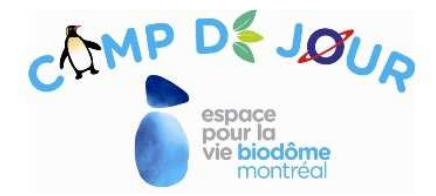

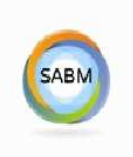

# Le Camp de jour du Biodôme, c'est maintenant que ça se passe!

### Inscriptions en ligne

Vous pouvez faire les inscriptions en ligne via la plateforme Logiciels Sport-Plus. Les inscriptions débuteront le samedi 4 mars dès midi.

Vous pouvez dès maintenant, créer votre compte d'utilisateur et ajouter les informations de base sur les enfants à inscrire (membres) en suivant ce lien: <u>https://www.sport-plus-online.com/Prmsinsc/Pages/Accueil.aspx?Virld=332&ArrId=446</u>

# Inscription sur place

Si vous n'avez pas de carte de crédit, de poste d'ordinateur ou accès à internet, vous pouvez nous téléphoner au (514) 868-3087 pour **prendre rendez-vous** avant de vous présenter à notre bureau au :

Biodôme de Montréal 4777 avenue Pierre-De Coubertin Bureau 1210 (en bas de l'escalier et suivre les pommes au sol)

Nous serons sur place pour vous aider à faire l'inscription en ligne, le samedi 4 mars de midi à 16h. <u>Veuillez nous informer de votre présence la semaine précédente</u>.

# Informations ou documents à avoir en main lors de l'inscription

- La carte d'assurance maladie de l'enfant à inscrire;
- Une photographie récente de votre enfant (format jpeg);
- Votre carte de crédit
- Votre numéro d'assurance sociale (pour les relevés 24)
- Les coordonnées de deux personnes à rejoindre en cas d'urgence (autre que les parents).
- Le numéro de la Carte Accès-Montréal (CAM) au nom de l'enfant ou de la carte des Amis du Biodôme de votre enfant (forfait familial) pour bénéficier d'un rabais sur les frais d'inscription. Les cartes doivent être valides le jour de l'inscription. Une photocopie de la CAM sera exigée la première journée du camp de votre enfant.

Veuillez prendre note que la CAM n'est plus vendue au Biodôme, mais qu'il sera possible de vous procurer la carte des Amis du Biodôme (SABM) en ligne sur le site <u>http://sabm.ca/devenir-membre</u>. Pour connaître les points de vente de la CAM, veuillez consulter le site internet de la Ville de Montréal à l'adresse suivante : <u>www.ville.montreal.qc.ca/cam</u>

## Étapes à suivre pour inscrire votre ou vos enfant(s)

**Étape 1** : À partir de cette page d'accueil, cliquez sur le bouton *connexion.* 

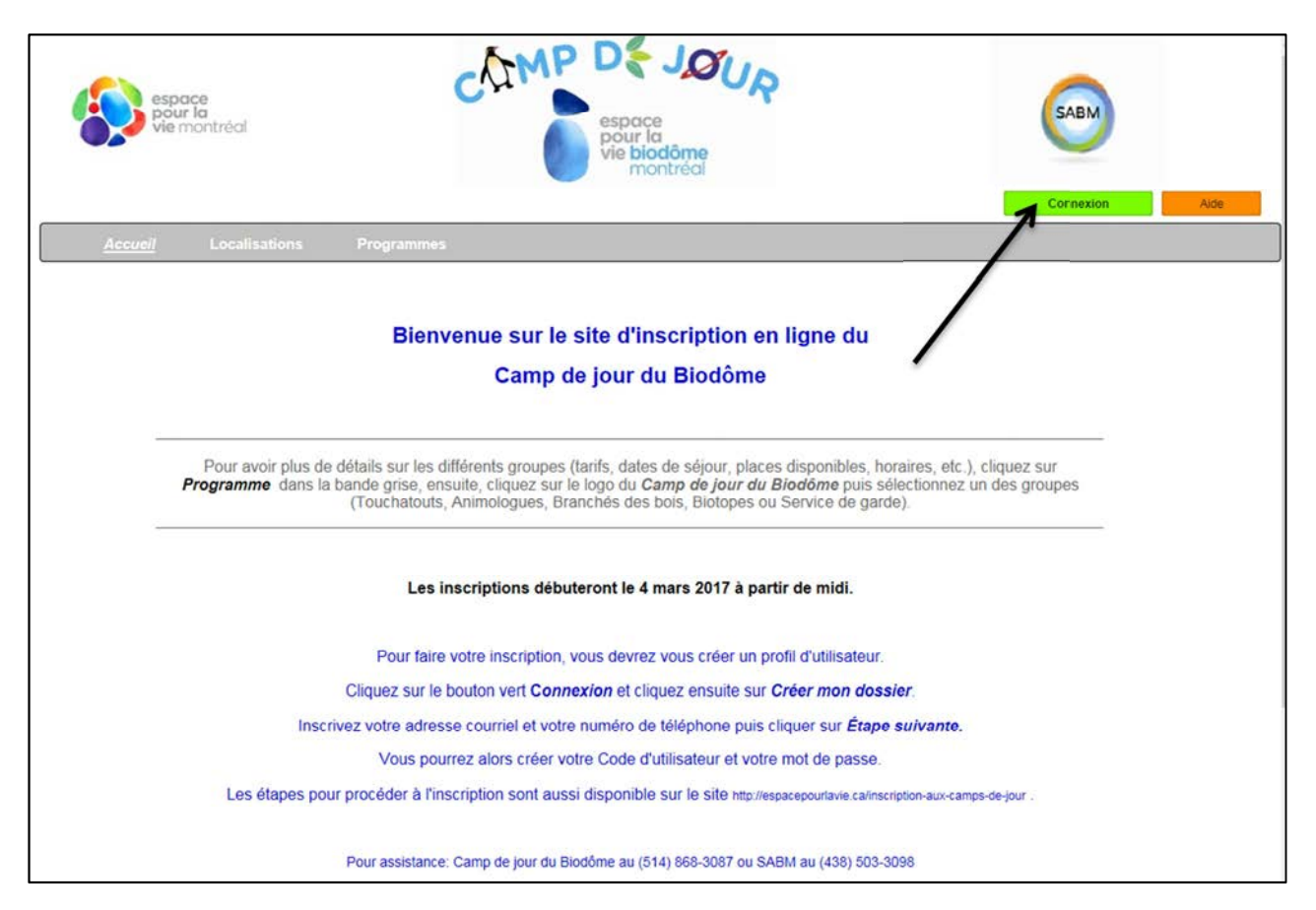

#### **Étape 2** : Cliquez sur le bouton *Créer mon dossier*

| espace<br>pour la<br>vie montréal                                                                                                    | espace<br>pour la<br>vie biodôme<br>montréal                                                                                                    |
|----------------------------------------------------------------------------------------------------|----------------------------------------------------------------------------------------------------|
| Accueil Localisations Programmes                                                                                                    |                                                                                                    |
|                                                                                                    | CONNECTEZ-VOUS                                                                                                    |
| INSCRIVEZ-VOUS<br>Si vous ne possédez pas de dossier « famille » ou membre<br>avec nous, la chance s'offre à vous! Simple, rapide et                                    | Notez que pour des raisons de sécurité, Windows XP ne peut être<br>utilisé pour effectuer un paiement en ligne.<br>Code de l'utilisateur                                      |
| efficace, nous vous invitons à le créer immédiatement.<br>Vous aurez ensuite accès à une panoplie d'outils pratiques<br>dont l'inscription en ligne. À vous de cliquer! | Mot de passe                                                                                                    |
| Créer mon dossier                                                                                                    | Connexion<br>Code d'utilisateur / Mot de passe oublié ?<br><u>Cliquez ici</u>                                                                                                 |
|                                                                                                    | Les utilisateurs d'appareils mobiles SAMSUNG doivent utiliser les<br>navigateurs CHROME ou FIREFOX. Le navigateur d'origine ne<br>permet pas le paiement par carte de crédit. |
|                                                                                                    | Notice<br>Devered by Symantic<br>A proce on writing 15.                                                                                                    |

 Étape 3 : Entrez votre adresse courriel ainsi que votre numéro de téléphone puis cliquez sur le bouton Étape suivante.

| espace<br>pour la<br>vie montréol | c                                                                                   | SAMP DE JOUR<br>espace<br>pour la<br>vie biodôme<br>montreal                                           |                                    | SABM           |
|-----------------------------------|-------------------------------------------------------------------------------------|----------------------------------------------------------------------------------------------------|------------------------------------|----------------|
| Accueil Localisatio               | ns Programmes<br>CRÉATION DE VOTRE                                                  | CODE UTILISATEUR ET MOT DE PASSE                                                                       |                                    |                |
|                                   | Entrez votre adresse courrie<br>Type de compte<br>Courriel*<br>Numéro de téléphone* | l et votre numéro de téléphone résidentiel, pour que l<br>Inscriptions aux activités<br>Ex: 4801234887 | fon puisse vous diriger vers la pr | ochaine étape. |

• Étape 4 : Créez un code d'utilisateur, un mot de passe ainsi qu'une question et une réponse secrète, puis cliquez sur le bouton *Confirmer*.

| espace<br>pour la<br>vie montréal | C                                                                              | CMP DE JOC<br>espace<br>pour la<br>vie biodôme<br>montreal                                                               | UR                                                                                         | SABM                                                                            |
|-----------------------------------|--------------------------------------------------------------------------------|----------------------------------------------------------------------------------------------------|--------------------------------------------------------------------------------------------|---------------------------------------------------------------------------------|
| Accueil Localisations             | Programmes                                                                     | Création de votr                                                                                                    | e code utilisateur et mot de passe                                                         |                                                                                 |
|                                   | Vous devez vous créer un co<br>important de ne pas perdre vo<br>Type de compte | de d'utilisateur qui vous permettra de vous<br>pre nom d'utilisateur et votre mot de passe<br>Inscriptions aux activités | connecter à ce site et d'inscrire les membre<br>puisqu'ils sont indispensables pour que vo | es de votre famille à des activités. Il est donc<br>us puissiez vous connecter. |
|                                   | Code de l'utilisateur<br>Mot de passe<br>Confirmer mot de passe                |                                                                                                    | 8 caractères minimum<br>8 caractères minimum                                               |                                                                                 |
|                                   | Veuillez noter que les informa<br>Courriel                                     | tions suivantes sont importantes car elles<br>starman3g@hotmail.com                                                      | vous seront demandées si vous oubliez vot                                                  | re mot de passe                                                                 |
|                                   | Question secrète<br>Réponse                                                    |                                                                                                    |                                                                                            | /                                                                               |
| ţ,                                | Après avoir cliqué sur le bout                                                 | on Confirmer, vous serez automatiquemen                                                                                  | t connecté au site                                                                         |                                                                                 |

Étape 5 : Cliquez sur le bouton Ajouter un adulte pour ajouter le responsable de la famille.

| espace<br>pour la<br>vie montréal | espace<br>pour la<br>vie biodôme<br>montréal                                                                                                    |
|-----------------------------------|----------------------------------------------------------------------------------------------------|
| Membres                           | DOSSIER FAMILIAL: Les membres de la famille ou membre seul.                                                                                                    |
| Changer mot de passe              | Étape 1:<br>Que vous soyez une personne seule ou une famille, cliquer sur « Ajouter un adulte ».<br>Important L'adulte désigné sera automatiquement considéré comme <u>responsable</u> de la famille.                                  |
|                                   | Étape 2:<br>Au besoin, ajouter les autres membres de votre famille en cliquant sur « Ajouter un adulte » ou « Ajouter un enfant »<br>Conseil: Il est fortement recommandé de spécifier le père et la mère dans un dossier « famille ». |
|                                   | Étape 3:<br>Pour passer en mode « inscription », cliquer sur « Inscrivez-vous » dans le menu de gauche.                                                                                                    |
|                                   | Lien familial Prénom Nom Date de naissance Cliquez Ajouter un aduite                                                                                                    |

 Étape 6 : Entrez les informations concernant l'adulte responsable. À cette étape, vous n'avez pas besoin d'inscrire les numéros des cartes SABM ou CAM. Cochez le champ Je n'ai pas de carte. Il n'est pas nécessaire de téléverser une photo à cette étape. Une fois terminé, cliquez sur Enregistrer dans le bas de la page.

| Assuell                       | Localisations                       | Programmes          |           | Mon compto      | Total | 0/0S)       | Déconnexion |
|-------------------------------|-------------------------------------|---------------------|-----------|-----------------|-------|-------------|-------------|
|                               | DOSSIER FAMI                        | LIAL: Information   | du membre |                 |       |             |             |
| Membres<br>anger mot de passe | Champs obligato     Informations pe | ires<br>irsonnelles |           |                 |       |             |             |
|                               | Nom"                                |                     | [         |                 |       |             |             |
|                               | Numéro civique*                     |                     | Appart    | ement           |       | Responsable |             |
|                               | Rue*                                |                     |           |                 |       |             |             |
|                               | Ville*                              |                     |           |                 |       |             |             |
|                               | Province*                           |                     | <u></u>   |                 |       |             |             |
|                               | Pays                                |                     | CANADA    |                 | ~     |             |             |
|                               | Code postal*                        |                     |           |                 |       |             |             |
|                               | Téléphone (Résiden                  | :e)*                |           | Ex.: 4501234567 |       |             |             |
|                               | Téléphone (Bureau)                  |                     |           | Ex: 4501234567  | Ext.: |             |             |
|                               | Téléphone (Autre)                   |                     |           | Ex: 4501234587  | Ext.: |             |             |
|                               | Date de naissance"                  |                     | Exi       | 1980-12-31      |       |             |             |
|                               | Sexe"                               |                     | V         |                 |       | /           |             |
|                               |                                     |                     | - E.S.    |                 |       |             |             |
|                               | Lien familial*                      |                     | ~         |                 |       |             |             |

Étape 7 : Ajoutez le ou les enfants à inscrire en cliquant sur le bouton Ajouter un enfant.

| espac<br>pour l<br>vie mo                                                    | e<br>a<br>ontréal                                                                               | c                                                                                                    | AMP D<br>espo<br>vie                                                                                           | S JOU<br>pace<br>ur la<br>biodôme<br>montréal                                                                                   | R                                                                                                    | GABM              |
|------------------------------------------------------------------------------|-------------------------------------------------------------------------------------------------|----------------------------------------------------------------------------------------------------|----------------------------------------------------------------------------------------------------|----------------------------------------------------------------------------------------------------|----------------------------------------------------------------------------------------------------|-------------------|
| Accueil                                                                      | Localisations                                                                                   | Programmes                                                                                                    | N                                                                                                    | Ion compte                                                                                                    | Total(0/0\$)                                                                                                 | Deconnexion       |
| Membres<br>Inscrivez-vous<br>Etat de compte et reçus<br>Changer mot de passe | Ètape 1:<br>Que vous<br>Importan<br>Ètape 2:<br>Au besoin<br>Conseil :<br>Ètape 3:<br>Pour pass | soyez une personne s<br>t L'adulte désigné sera<br>a ajouter les autres me<br>il est fortement recomm<br>ber en mode « inscript | eule ou une familie, cliqu<br>automatiquement consid<br>mbres de votre familie er<br>nandé de spécifier le pér | er sur « Ajouter un a<br>déré comme <u>respons</u><br>n cliquant sur « Ajout<br>e et la mère dans un c<br>ivez-vous » dans le r | dulte »,<br><u>able</u> de la famille,<br>er un adulte » ou « Ajo<br>fossier « famille ».<br>menu de gauche. | outer un enfant » |
|                                                                              | Lien fami                                                                                       | ilial Prénom                                                                                                    | Nom                                                                                                    | Date de<br>naissance                                                                                                    | Cliquez                                                                                                    | Ajouter un adulte |
|                                                                              |                                                                                                 |                                                                                                    |                                                                                                    |                                                                                                    |                                                                                                    |                   |

Étape 8 : Saisissez les informations de base concernant l'enfant. À cette étape, si vous en avez une, vous devez inscrire le numéro de la carte familiale SABM <u>OU</u> le numéro de la Carte Accès Montréal (CAM) <u>de l'enfant</u> pour bénéficier d'un rabais. À cette étape, vous devez téléverser une photo de l'enfant à inscrire en format jpeg. Une fois tous les champs remplis, cliquez sur le bouton *Enregistrer* au bas de l'écran.

| espace<br>pour la<br>vie mo | ntréal                        | SABM                                   |
|-----------------------------|-------------------------------|----------------------------------------|
| Accueil                     | Localisations Programmas      | Déconnexion<br>Mon compter Total(0.05) |
|                             | DOSSIER FAMILIAL: Information | du membre                              |
| Membres                     | * Chamos obligatoires         |                                        |
| Inscrivez-yous              | Informations personnelles     |                                        |
|                             |                               |                                        |
| Etat de compte et reçus     | Nom"                          |                                        |
| Changer mot de passe        | Prénom*                       |                                        |
|                             | Numéro civique                | Appartement                            |
|                             | Rue                           |                                        |
|                             |                               |                                        |
|                             | Ville                         |                                        |
|                             | Province                      |                                        |
|                             | Pays                          | CANADA                                 |
|                             | Code postal                   |                                        |
|                             | Téléphone (Résidence)*        | Ex: 4501234567                         |
|                             | Telephone (Bureau)            | Ex: 4501234567 EXI.                    |
|                             | Date de paissance"            | EX. 100/2000 EAL.                      |
|                             | Cause of instance             |                                        |
|                             | - Lincterellatt               |                                        |
|                             | Numéro carte de citoven       | Date d'expiration                      |
|                             |                               | ou 🗌 Je n'ai pas de carte              |
|                             |                               |                                        |

# • Étape 9 : Cliquez sur le bouton *Inscrivez-vous*.

| espace<br>pour la<br>vie montréal              |                                                                                 | С                                                         | AMP C                                                                         | Space<br>bour la<br>vie biodôme<br>montréal                                       | IR                                                                          | SABM              |
|------------------------------------------------|---------------------------------------------------------------------------------|-----------------------------------------------------------|-------------------------------------------------------------------------------|-----------------------------------------------------------------------------------|-----------------------------------------------------------------------------|-------------------|
| Accueil Local                                  | Isati S Pri                                                                     | ogrammes<br>MILIAL: Les mi                                | embres de la famil                                                            | Mon compte                                                                        | Total(0/0\$)                                                                | Déconnexion       |
| Membres Inscrivez-vous Etat de compte et reçus | Étape 1:<br>Que vous soyez<br>Important L'adu                                   | : une personne se<br>lite désigné sera                    | eule ou une famille, cli<br>automatiquement con                               | quer sur « <b>Ajouter un</b><br>sidéré comme <u>respon</u>                        | adulte ».<br><u>sable</u> de la famille.                                    |                   |
| Changer mot de passe                           | Étape 2:<br>Au besoin, ajou<br>Conseil: Il est fi<br>Étape 3:<br>Pour passer en | ter les autres mer<br>ortement recomm<br>mode « inscripti | mbres de votre famille<br>nandé de spécifier le p<br>non », cliquer sur « Ins | en cliquant sur « Ajou<br>ère et la mère dans un<br>c <b>rivez-vous</b> » dans le | t <b>er un adulte</b> » ou « Ajo<br>dossier « famille ».<br>menu de gauche. | uter un enfant »  |
|                                                | Lien familial                                                                   | Prénom                                                    | Nom                                                                           | Date de<br>naissance                                                              | Cliquez                                                                     | Ajouter un adulte |
|                                                | Père                                                                            | WAYNE                                                     | GRETZKY                                                                       | 1975-06-23                                                                        | Afficher / Modifier                                                         | Ajouter un enfant |
|                                                | Fils                                                                            | RONALD                                                    | GRETZKY                                                                       | 2005-06-25                                                                        | Afficher / Modifier                                                         |                   |

• Étape 10 : Cliquez sur le bouton *Ajouter une inscription* pour l'enfant à inscrire.

| espace<br>pour la<br>vie mont | réal<br>espace<br>pour la<br>vie biodôme<br>montréal<br>Déconnexion                                                                                                    |
|-------------------------------|----------------------------------------------------------------------------------------------------|
| Accueil I                     | ocalisations Programmes Mon compte Total(0/0\$)                                                                                                    |
|                               | DOSSIER FAMILIAL: Les inscriptions                                                                                                    |
| Membres                       | Vous avez 30 minutes pour compléter votre processus d'inscription.                                                                                                    |
| Inscrivez-vous                | Pour ajouter une activité à un membre, cliquez sur le bouton « Ajouter une inscription » du membre de votre choix. Pour chazite inscription que vous effectuez, vous devez obligatoirement, cliquez sur le<br>bouton « Confirmer et poursuivre votre inscription » pour enregistrer vos choix et sauvegarder votre inscription en cours prisi que celle(s) en attente et poursuivre vers votre paiement ou inscription finale. |
| Etat de compte et reçus       |                                                                                                    |
| Changer mot de passe          | RONALD GRETZKY Ajouter une inscription                                                                                                    |
|                               |                                                                                                    |
|                               | WAYNE GRETZKY Ajouter une inscription                                                                                                    |
|                               |                                                                                                    |
|                               | Montant à payer \$0.00 Confirmer et poursuivre votre inscription.                                                                                                    |

 Étape 11 : Sélectionnez l'enfant à inscrire et sélectionnez le séjour désiré dans les menus déroulant.

| espace<br>pour la<br>vie montréal                               | Espace<br>pour la<br>vie biodôme<br>montréal                                                                                                    | SABM                                                          |
|-----------------------------------------------------------------|----------------------------------------------------------------------------------------------------|---------------------------------------------------------------|
| /                                                               | Alouter une activité -                                                                                                    | Dèconnexion                                                   |
| Ajouter les activités pour cette personne ditre chaque choix cl | quez sur le bouton Confirmer ou Liste d'attente. Une fois toutes les activités choisies, vous pouvez choisir un autre membre à l'<br>des inscriptions et paiement" pour choisir un autre membre ou confirmer votre inscription du votre choix en attente et payer.<br>Retourner à mon sommaire des inscriptions et paiement | alde du menu déroulant ou cliquez sur "Retourner à mon sommai |
| Veuillez choisir l'enfans à inscrire                            |                                                                                                    |                                                               |
|                                                                 |                                                                                                    |                                                               |
| Veuillez choisir votre sejour                                   |                                                                                                    | V                                                             |
| Inscription faite au nom de: RONALD GRE                         | таку                                                                                                    |                                                               |
|                                                                 | Retourner à mon sommaire des inscriptions et palement                                                                                                    |                                                               |

• Étape 12 : Vous serez redirigé vers cette page pour compléter le formulaire d'inscription et la fiche santé complète de votre enfant. Une fois terminé, cliquez sur le bouton *Enregistrer* au bas de la page.

| espace<br>pour la<br>vie mon                                                 | tréal                                                                                     | espace<br>pour la<br>vie biodôme<br>montréal                                       |
|------------------------------------------------------------------------------|-------------------------------------------------------------------------------------------|------------------------------------------------------------------------------------|
| Accusil                                                                      | Localisations Programm                                                                    | ies Mon.compte Total(0/05)                                                         |
|                                                                              | DOSSIER FAMILIAL: Inform                                                                  | ation du membre                                                                    |
| Membres<br>InscriveZ-vous<br>Etat de compte et reçus<br>Changer mot de passe | Fiche du membre<br>astérisque, RONA<br>* Champs obligatoires<br>Informations personnelles | incomplète, veuillez compléter les champs obligatoires marqués d'un<br>ALD GRETZKY |
|                                                                              | Nom*                                                                                      |                                                                                    |
|                                                                              | Prénom                                                                                    | BONALD                                                                             |
|                                                                              | Numéro civique                                                                            | 4777 Appartement                                                                   |
|                                                                              | Rue                                                                                       | PIERRE-DE COUBERTIN                                                                |
|                                                                              | Ville                                                                                     | MONTREAL                                                                           |
|                                                                              | Province                                                                                  | QUEBEC                                                                             |
|                                                                              | Pays                                                                                      | CANADA                                                                             |
|                                                                              | Code postal                                                                               | HIVIB3                                                                             |
|                                                                              | Téléphone (Résidence)*                                                                    | (451) 332-7856 Ex: 4501204567                                                      |
|                                                                              | Téléphone (Bureau)                                                                        | Ex: 4001234597 Ext.:                                                               |
|                                                                              | Téléphone (Autre)                                                                         | Ex: 4601234607 Ext.                                                                |
|                                                                              | Date de naissance"                                                                        | 2007-06-06 Ex: 1980-12-31                                                          |
|                                                                              | Sexe*                                                                                     | Masculin 🔍                                                                         |
|                                                                              | Lien familial*                                                                            | Fils V                                                                             |
|                                                                              | Numéro carte de citoyen                                                                   | Date d'expiration                                                                  |
|                                                                              |                                                                                           | ou 🗹 Je n'ai pas de carte                                                          |
|                                                                              | Assurance Maladie*                                                                        | Exp.* 2020-02 Ex: AAAA-MM                                                          |

Étape 13 : Inscrire les informations concernant les relevés 24 (le numéro d'assurance sociale et le pourcentage pour chaque parent). Si vous voulez partager les frais pour les relevés 24, il faudra ajouter les informations de l'autre parent à partir de la page Dossier familiale (voir Étape 7) et cliquer sur *Ajouter un Adulte*.

| espace<br>pour la<br>vie montre                                              | ol C                                                                                          | SMP DE JOUR<br>espace<br>pour la<br>vie biodôme<br>montréal                                                                                                    | SABM                                                                                                    |
|------------------------------------------------------------------------------|-----------------------------------------------------------------------------------------------|----------------------------------------------------------------------------------------------------|----------------------------------------------------------------------------------------------------|
| Accueil Lo                                                                   | calisations Programmes                                                                        | Mon compte Total(0/0\$)                                                                                                    | Déconnexion                                                                                                    |
| Membres<br>Inscrivez-vous<br>Etat de compte et reçus<br>Changer mot de passe | AVIS : Tout changement que vous ap<br>Vous tentez d'inscrire un m<br>manquantes, pour pouvoir | a impots portez à vos renseignements personnels sont mis à jour dans un délai d'une s nembre à une activité qui donne droit à un crédit d'imp r en bénéficier. RELEVÉ 24 Indiquer comment vous souhaitez que les frais de garde du Rele Prénom Nom Pourcontage Assuranc WAYNE GRETZKY | semaine. Veuillez considérer ce délai pour imprimer vos reçus.<br>pôt, veuillez consiléter les informations<br>vé 24 soier temis. |

- Étape 14 : Vous serez redirigé vers la page d'inscription.
  - A) Sélectionnez l'enfant à inscrire dans le menu déroulant *Veuillez choisir l'enfant* à inscrire.
  - B) Ensuite, sélectionnez le séjour désiré dans le menu déroulant du champ *Veuillez choisir votre séjour*.
  - C) Dans le menu déroulant Veuillez choisir l'option désiré à partir du menu déroulant, sélectionnez le tarif selon le rabais accordé (carte CAM ou SABM). Les différents tarifs avec les rabais apparaîtront si vous avez préalablement inscrit votre numéro de carte de membre CAM ou SABM. Veuillez noter qu'une vérification des numéros des cartes ainsi que des dates d'expiration sera faite pour valider le rabais.
  - D) À cette étape, vous pouvez également choisir si vous voulez le service de garde AM <u>ET</u> PM en cochant les deux cases, ou le service de garde AM <u>OU</u> PM en ne cochant qu'une seule case.

Une fois terminé, cliquez sur le bouton Confirmer.

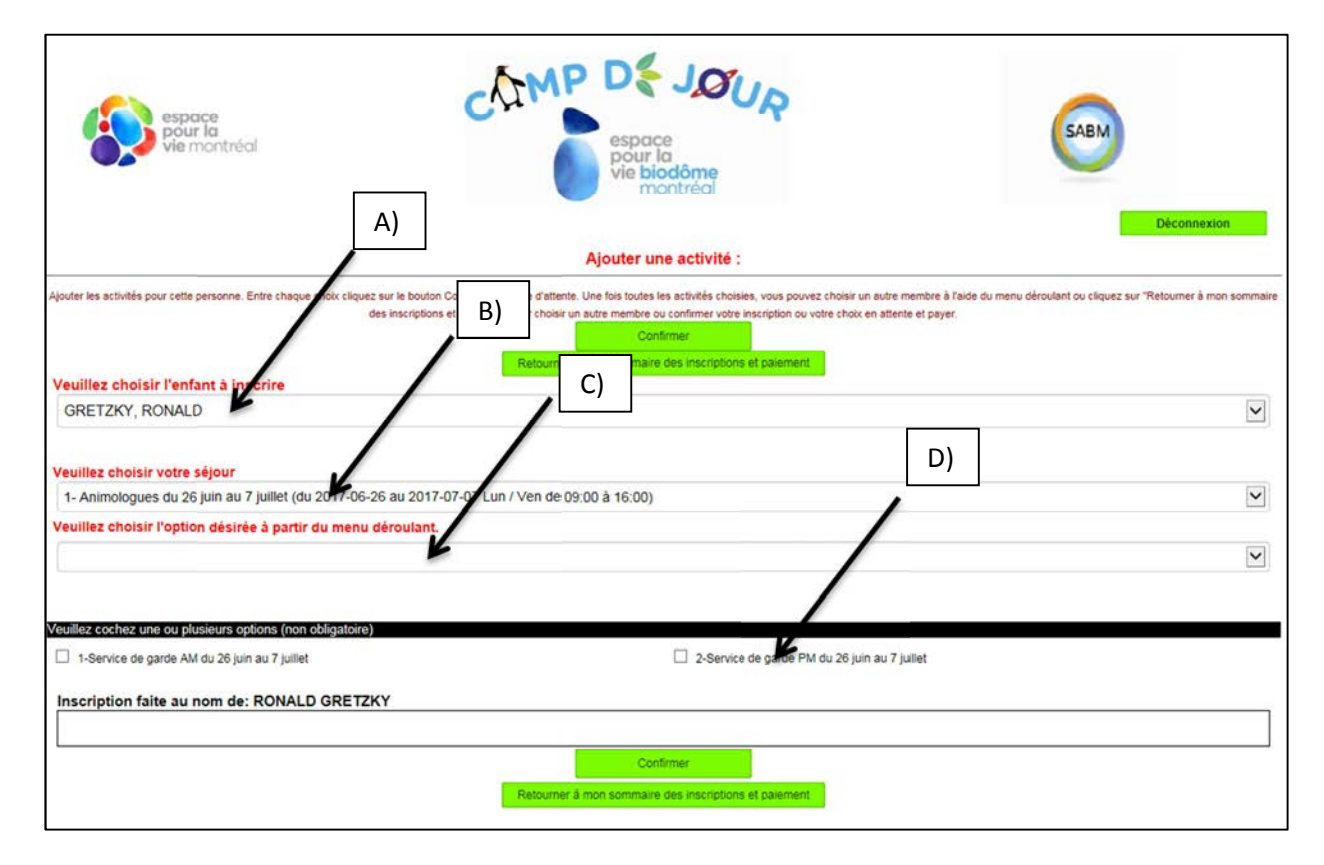

• Étape 15 : Cliquez sur le bouton *Retourner* à mon sommaire des inscriptions et paiements.

| espace<br>pour la<br>vie montréal                                   | COMP DE JOC<br>espace<br>pour la<br>vie biodôme<br>montreal                                                                                                    | JR                                                                                                    | SABM                           |                                 |
|---------------------------------------------------------------------|----------------------------------------------------------------------------------------------------|----------------------------------------------------------------------------------------------------|--------------------------------|---------------------------------|
|                                                                     | Ajouter une activité :                                                                                                    |                                                                                                    |                                | Deconnexion                     |
| Ajouter les activités pour cette personne. Entre chaque choix cilqu | ez sur le bouton Confirmer ou Liste d'attente. Une fois toutes les activités choiss<br>des inscriptions et palement <sup>*</sup> pour choisir un autre membre ou confirmer votre i<br>Retourmer à mon sommaire des inscriptions | es, vous pouvez choisir un autre membre à l'aic<br>inscription ou votre choix en attente et payer.<br>et paiement | de du menu déroulant ou clique | z sur "Retourner à mon sommaire |
| GRETZKY, RONALD                                                     |                                                                                                    |                                                                                                    |                                | ~                               |
| Veuillez choisir votre séiour                                       |                                                                                                    |                                                                                                    |                                |                                 |
| Veuillez choisir une activité                                       |                                                                                                    |                                                                                                    |                                | ~                               |
| Inscription faite au nom de: RONALD GRETZ                           | ZKY                                                                                                    |                                                                                                    |                                |                                 |
| Statut Date Activité                                                | 7-Service de garde AM du 7 au 18 août 8-                                                                                                    | Service de garr' ₂ PM du 7 au 18 août                                                                             | Montant Taxe Incluse P         | ayé Effacer                     |
| 2017-08-07 4- Branchés des bois du 7 au 18 aoû                      | t / Tarif membre SABM                                                                                                    | Oui                                                                                                    | \$510.00                       | Modifier Enlever                |
|                                                                     | Retourner à mon sommaire des inscriptions                                                                                                    | et palement                                                                                                    |                                |                                 |

**Étape 16** : De retour au sommaire, cliquez sur *Confirmer et poursuivre votre inscription* si vous n'avez plus d'enfant à inscrire ou sélectionnez un autre enfant à inscrire s'il y a lieu en cliquant sur *Ajouter une inscription* et recommencez à partir de l'étape 11.

| espace<br>pour la<br>vie mo | a<br>1<br>ntréal   | CAIMP                                                                                                    | espace<br>pour la<br>vie biodôme<br>montréal                      | R                                                                                             | SABN                      |                              |
|-----------------------------|--------------------|----------------------------------------------------------------------------------------------------|-------------------------------------------------------------------|-----------------------------------------------------------------------------------------------|---------------------------|------------------------------|
| Accueil                     | Localisations      | Programmes                                                                                                  | Mon compte                                                        | Total(2/510.00\$)                                                                             |                           | Déconnexion                  |
|                             | DOSSIER FA         | MILIAL: Les inscriptions                                                                                    |                                                                   |                                                                                               |                           |                              |
| Membres                     | Vous avez 3        | 0 minutes pour compléter votre p                                                                            | processus d'inscription                                           | on.                                                                                           |                           |                              |
| Reçus d'impôts              | Pour ajouter une a | ctivité à un membre, cliquez sur le bouton « Ajouter<br>er et poursuivre votre inscription » pour enregistr | r une inscription » du membre<br>er vos choix et sauvegarder votr | de votre choix. Pour chaque inscription que<br>e inscription en cours ainsi que celle/s) en i | vous effectuez, vous deve | z obligatoirement, cliquez s |
| Inscrivez-yous              |                    | a a pourserre roue macriphon's pour enegation                                                               |                                                                   |                                                                                               |                           |                              |
| Etat de compte et reçus     | RONALD GR          | RONALD GRETZKY                                                                                              |                                                                   | Ajouter une inscription                                                                       |                           |                              |
| Changer mot de passe        | Statut Dat         | te Activité                                                                                                 | 7-Service de garde AM de<br>au 18 août                            | u 7 8-Service de garde PM du 7<br>au 18 août                                                  | Montant Taxe<br>Incluse   | ayé Effacer                  |
|                             | 2017-07            | -08- 4- Branchés des bois du 7 au 18 août / Tarif<br>membre SABM                                            |                                                                   | Oui                                                                                           | \$510.02                  | Modifier                     |
|                             | WAYNE GRE          | TZKY                                                                                                    | Ajouter une ins                                                   | cription                                                                                      |                           |                              |
|                             |                    |                                                                                                    |                                                                   |                                                                                               |                           |                              |
|                             | <u>(</u>           |                                                                                                    |                                                                   | K                                                                                             |                           |                              |
|                             |                    | Monta                                                                                                    | ant à payer \$510.00                                              | confirmer et poursuivre votre inscription                                                     |                           |                              |
|                             |                    |                                                                                                    |                                                                   |                                                                                               |                           |                              |

• Étape 17 : Saisissez les informations de votre carte de crédit. Vous recevrez ensuite un reçu et une confirmation par courriel. Votre inscription est terminée.

| esp<br>pou<br>vie                                                                  | iace<br>ir la<br>montréal                                                                 | chi                                                                                                    |                                                                          | UR                                                                                                | SABM                                       |
|------------------------------------------------------------------------------------|-------------------------------------------------------------------------------------------|----------------------------------------------------------------------------------------------------|--------------------------------------------------------------------------|---------------------------------------------------------------------------------------------------|--------------------------------------------|
|                                                                                    | 1 10 10                                                                                   | -                                                                                                    | vie biodôme<br>montréal                                                  |                                                                                                   | Déconnexion                                |
| Accueil<br>1 - Mededene                                                            | Localisations                                                                             | Programmes                                                                                                    | Mon compte                                                               | Total(1/450.00\$)                                                                                 | Retourner à Inscrivez-vous                 |
| Par car                                                                            | rte de crédit en ligne (Ma                                                                | stercard ou Visa)                                                                                                    |                                                                          |                                                                                                   |                                            |
| Z - 🗌 J'affirme                                                                    | avoir lu et compris les                                                                   | conditions et politiques ci-desso                                                                                         | vus. (Cochez la case pour pour                                           | suivre.)                                                                                          | 50.00                                      |
| Une confirmation d'au<br>fin du processus d'ac                                     | chat et un reçu électr<br>chat.                                                           | ronique vous seront envoyés                                                                                               | par courriel (vérifiez votre t                                           | poîte de courrier indésirable). Vous p                                                            | bourrez également imprimer votre reçu à la |
| Nous vous conseillor                                                               | ns d'imprimer les conditic                                                                | ons et politiques.                                                                                                    |                                                                          |                                                                                                   | A propos des sertifisats BBL               |
| Modalités d'inso                                                                   | cription et de re                                                                         | mboursement                                                                                                    | e de service de aarde sont navak                                         | lee ear eade de crédit Dour naiement eous                                                         | una.                                       |
| autre forme, contactez la                                                          | i direction du Camp de ou                                                                 | als d'inscription, le solde et les mais<br>ur du Biodôme au 514 868-3087.                                                 | 3 de service de garde som payau                                          | les par cañe de credit. Pour palement sous                                                        | une                                        |
| 50 % du montant total de<br>directement de votre cart<br>garde le cas échéant, ser | es frais d'inscription, inclua<br>te de crédit le 1er mai 20<br>ra prélevé de votre carte | ant les frais de service de garde le o<br>17. Si l'inscription a lieu après le 1e<br>de crédit au moment de l'inscription | cas échéant, sera prélevé au mo<br>er mai 2017, 100% du montant de<br>n. | ment de l'inscription. Le solde sera prélevé<br>ls frais d'inscription, incluant les frais de ser | vice de                                    |